## **Online Appointment by Beneficiary himself**

- 1. Visit the website cghs.nic.in
- 2. Click on the option "Book Appointment" available on RHS of the screen
- 3. Enter beneficiary ID and click on "Generate OTP".
- 4. An OTP (One Time Password) will be sent on registered mobile no. of the beneficiary or to the main card holder's mobile if that is the only registered number.
- 5. Enter OTP and click on "Proceed".

| 3ook Your<br>Appointment Her                                                                | re<br>HEL                                         |
|---------------------------------------------------------------------------------------------|---------------------------------------------------|
| BEN ID :                                                                                    |                                                   |
| 999999                                                                                      | Generate OTP                                      |
| OTP (ONE TIME PASSWORD)                                                                     |                                                   |
| PLEASE ENTER ONE TIME PASSWORD (OTP) SENT<br>MOBILE NUMBER (***** 7490 ) REFERENCE NO: 3155 | ON YOUR C 4.                                      |
| 564321                                                                                      | Proceed C 5                                       |
| lick Here to Regenrate OTP ?                                                                |                                                   |
|                                                                                             | WANT TO VIEW/PRINT/CANCEL APPOINTMENT? CLICK HERE |

- 6. Beneficiary details are displayed on screen. Click on "**Proceed**" button if the details displayed on screen are correct otherwise click on "**NOT YOU?**". In that case login again and proceed as above
- 7. Select Specialty, City, Dispensary, Doctor as per your choice and click on "**Proceed**" button. Here a beneficiary can select a GDMO (General Duty

Medical Officer) or a specialist of any of the CGHS wellness centre. User can also search Wellness centre from the list by typing some text in the Search Wellness Centre box and click on search button.

| SELECT SPECIALITY      | EYE                                                 | ~ |  |  |
|------------------------|-----------------------------------------------------|---|--|--|
| SELECT CITY            | DELHI/NCR                                           | ~ |  |  |
| SEARCH WELLNESS CENTRE | virtual<br>SEARCH                                   |   |  |  |
| SELECT DISPENSARY-CITY | VIRTUAL DISPENSARY - DELHI/NCR                      |   |  |  |
| SELECT DOCTOR          | Anil                                                | ~ |  |  |
| WANT TO VIEW/P         | PROCEED CANCEL RINT/CANCEL APPOINTMENT? CLICK HERE. |   |  |  |

- 8. A calendar is displayed to choose a date that has the availability of appointment for the selected doctor. Select date for appointment by clicking on a date for which appointment is available.
- 9. On selecting date, top of the screen shows the slot timings and the appointments available. A beneficiary can choose the desired slot.
- 10. Click on "**Proceed to Book Appointment**". One can go back and make changes by using the 'Change The Specialty' button.

| Avenue rane        |                      | 07:30 AM                        | 08:00 AM        | 08:30 AM         | 09:00 AM | 09:30 AM             | 10:00 AM   | 10:30 | AM      | 11:00 AM     | 11:3       | 0 AM 123       |
|--------------------|----------------------|---------------------------------|-----------------|------------------|----------|----------------------|------------|-------|---------|--------------|------------|----------------|
| Select Appointment |                      |                                 |                 |                  |          |                      | 1          | 1     |         | 1            | 1          |                |
|                    |                      |                                 | Selected        | Appointment Time | 9:30 AM  | OCEED TO BOOK APPOIN |            | 10    | s       |              |            |                |
|                    | Detai                | ls for Appointme                | nt              |                  |          | ×                    | > today HO |       |         | REVIOUS June | 2017 CHANG | E SPECIALITY   |
|                    | Speciality           | GENERAL-DUTY                    | MEDICAL-OFFICER |                  |          | 28                   | 29         | 30    | 31      | 1            | 2          | 3              |
|                    | Dispensary<br>Doctor | LODHI ROAD II (<br>RAJESH SETHI | DELHI/NCR)      |                  |          | 200                  | -          |       | -       |              |            |                |
|                    | Vour                 | Contact Dotails                 |                 |                  |          | 4                    | 5          | 0     | 1       | 0            | 9          | 10             |
|                    | Tour                 | contact Details                 |                 |                  |          | 11                   | 12         | 13    | 14      | 15           | 16         | 17             |
|                    | Name<br>DOB          | TARUN KUMAR GOEL                | 10.             | ACE              |          | 19                   | 10         | 20    | 21      | 22           | 23         | 24             |
|                    | Gender               | Male                            | IIV             | IAGE             |          |                      |            |       | 1777) ( | -            |            | Available (13) |
|                    | Mobile               | 855                             |                 |                  |          | 25                   | 26         | 27    | 28      | 29           | 30         |                |
|                    |                      |                                 |                 |                  |          |                      |            |       |         |              |            |                |

11. On clicking the button "**Proceed to Book Appointment**", beneficiary details and the appointment details are displayed on the screen for confirmation.

| Name: TARUN I | KUMAR GOEL (41 0 ) DOB: 04-0-19      | Gender: MALE       | MobileNo: 85 <b>11111</b> 5 |      |
|---------------|--------------------------------------|--------------------|-----------------------------|------|
| DISPENSARY:   | LODHI ROAD II ( DELHI/NCR )          |                    |                             |      |
| DOC NAME:     | RAJESH SETHI                         |                    |                             |      |
| SPECIALITY:   | GENERAL-DUTY-MEDICAL-OFFICER         |                    |                             |      |
|               | a a a annatan a a                    | -                  | la er                       |      |
|               | Appointment Date: 24 06 2017 Appoint | tment Time: 09:30/ |                             | BACK |
|               |                                      |                    | NIN TO BOOK APPOINTMENT     | DACK |

12. Click on the option "**Confirm to Book Appointment**", Confirmation status page is displayed. One can print the confirmation slip, or book another appointment. ). System would also send an SMS to registered mobile no.

| Appointment ID :    | 174170624001    |                | Patient's Name :   | TARUN KUMAR GOEL    |          |
|---------------------|-----------------|----------------|--------------------|---------------------|----------|
| Appointment Date :  | 24-06-2017      |                | Patient's Ben Id : | 414                 |          |
| Appointment Time :  | 09:30 AM        |                | Gender :           | MALE                |          |
| Doctor Name :       | RAJESH SETHI    |                | Date of birth :    | 0419                |          |
| Doctor Speciality : | GENERAL-DUTY-ME | DICAL-OFFICER  | Mobile No :        | 85 5                |          |
| Doctor Queue No :   | 33              |                | Wellness Centre :  | LODHI ROAD II (DELF | H/NCR)   |
| Appointment Re      | quested Date :  | 23-06-2017     | Appointment Rec    | quested Time :      | 13:31:09 |
|                     |                 | you have got A | ppointment!        |                     |          |

- 13. Appointment for the GDMO can be taken within 72 hours of date of appointment whereas appointment for the Specialist can be taken within 1 month of date of appointment. Online appointment cannot be made for the same day/date. (This window period may change depending upon the decisions taken from time to time)
- 14. If a self registered patient arrives at the indicative time slot and by that time his "Q" number has already passed, he will be called as very next patient, barring emergencies. However, if the indicative time slot has passed beyond half an hour then he will have to get fresh registration from WC registration counter.
- 15. If patient fails to turn up on appointed time thrice in a row the facility for him may be blocked for a month.